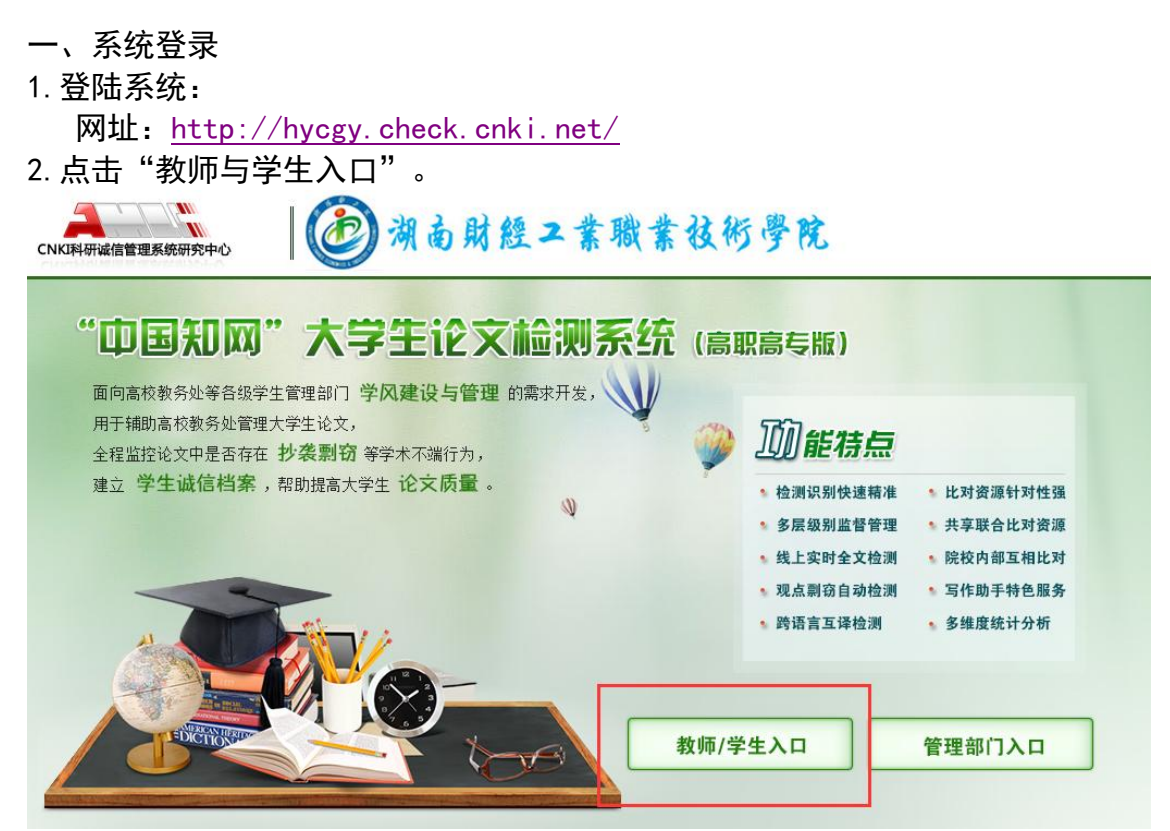

3. 输入用户名密码后,进入系统主界面。

| "由国知网"十学生论文检测系统(中国中国                        | 教师/学生入口<br>                                                                                   |  |  |  |
|---------------------------------------------|-----------------------------------------------------------------------------------------------|--|--|--|
| 中国和内 人子エルス122次53(高駅局支版)                     | 用户名:                                                                                          |  |  |  |
| 面向高校教务处等各级学生管理部门 学风建设与管理 的需求开发,             | 密码: 🔤                                                                                         |  |  |  |
| 用于辅助高校教务处官埋大字生论文, 全程监控论文中是否存在 抄袭剽窃 等学术不端行为, | 身份: 学生 🔻                                                                                      |  |  |  |
| 建立 学生诚信档案 ,帮助提高大学生论文质量。                     | 验证码: n w6 s F                                                                                 |  |  |  |
|                                             | 登录 忘记密码?<br>联系电话: 010-62969002-6156/6157/6105<br>Email: amlc@cnki.net<br>技术支持: 同方知网(北京)技术有限公司 |  |  |  |

"用户名"、"默认密码"具体见表《指导教师信息.xls》(个别指导教师 有可能在 2017 年上半年修改了密码)。

## 二、上传论文

1. 点击菜单栏"学生信息"按钮。

| 论文审阅<br>预提交论文                                                                                         | 学生信息列表     排序: 姓名 学号 届 院系 专业 班级       导出Excel *     共查询到[10]名学生 |     |              |      |       |         |    |      |           |
|----------------------------------------------------------------------------------------------------|-----------------------------------------------------------------|-----|--------------|------|-------|---------|----|------|-----------|
| 学生信目                                                                                                  | □选择                                                             | 姓名  | 学号           | 届    | 院系    | 专业      | 班级 | 密码重置 | 上传论文      |
| TING                                                                                                  |                                                                 | 许云龙 | 201310030199 | 2018 | 电子信息系 | 计算机应用技术 |    | 重置   | 上传        |
| 修改密码                                                                                                  |                                                                 | 彭思进 | 201310030219 | 2018 | 电子信息系 | 计算机应用技术 |    | 重置   | <u>上传</u> |
|                                                                                                    |                                                                 | 唐军源 | 201500013604 | 2018 | 电子信息系 | 计算机应用技术 |    | 重置   | 上货        |
| 退出                                                                                                    |                                                                 | 梅远贵 | 201500013622 | 2018 | 电子信息系 | 计算机应用技术 |    | 重置   | 上传        |
| ⊯⊑・hpogg212                                                                                           |                                                                 | 古晋昊 | 201500013625 | 2018 | 电子信息系 | 计算机应用技术 |    | 重置   | 上传        |
| 「<br>「<br>「<br>「<br>「<br>「<br>「<br>「<br>」<br>」<br>」<br>」<br>」<br>」<br>」<br>」<br>」<br>」<br>」<br>」<br>」 |                                                                 | 张敏捷 | 201500013706 | 2018 | 电子信息系 | 计算机应用技术 |    | 重置   | 上传        |
| 院                                                                                                    |                                                                 | 胡波  | 201500013709 | 2018 | 电子信息系 | 计算机应用技术 |    | 重置   | 上传        |
|                                                                                                    |                                                                 | 曾鸣  | 201500013713 | 2018 | 电子信息系 | 计算机应用技术 |    | 重置   | 上传        |
| 系统使用手册                                                                                                |                                                                 | 吴有为 | 201500014402 | 2018 | 电子信息系 | 计算机应用技术 |    | 重置   | 上传        |
|                                                                                                    |                                                                 | 李阳  | 201500014404 | 2018 | 电子信息系 | 计算机应用技术 |    | 重罟   | 上传        |

2. 进入新界面后,点击右边绿色"上传论文"按钮。

上传毕业设计之前,请将毕业设计成果命名为"学生姓名\_学号\_毕业设计 成果题目.doc"

3. 下载报告单。

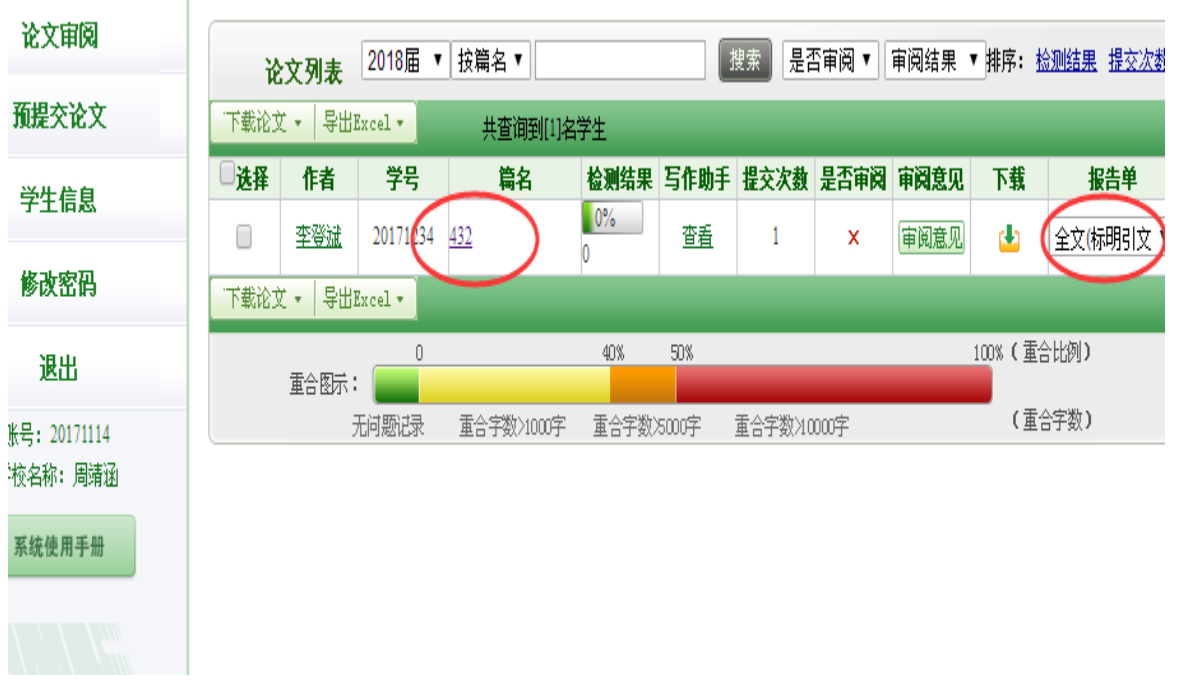

4. 点击报告单选择报告单形式, 进入报告单页面即可下载报告单。

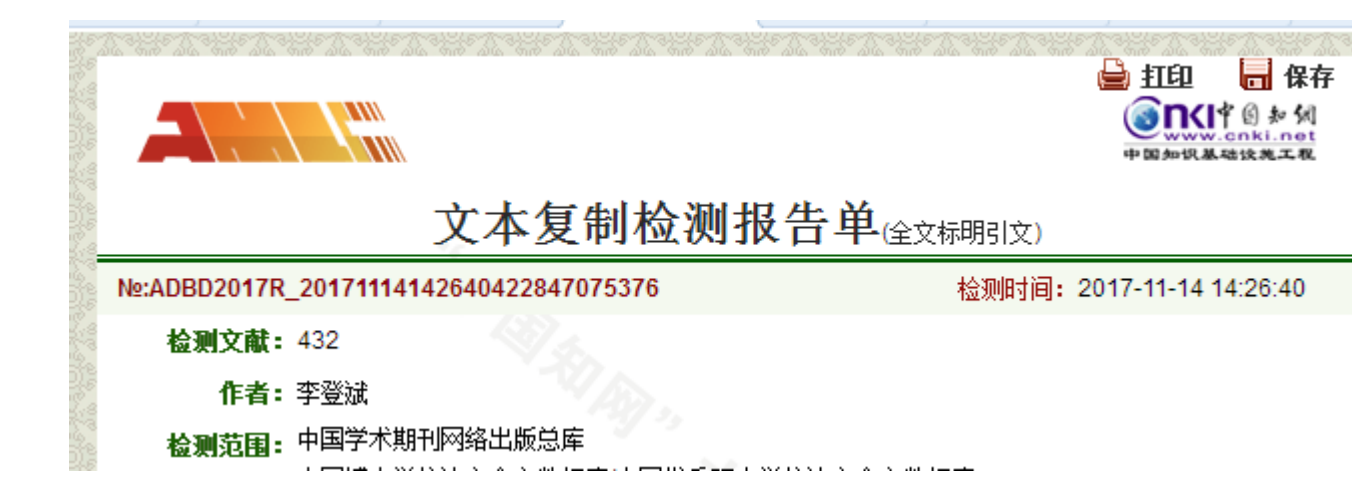